# OnCell G4302-LTE4 Series Quick Installation Guide

## **Moxa OnCell Series**

Version 1.1, May 2024

Technical Support Contact Information www.moxa.com/support

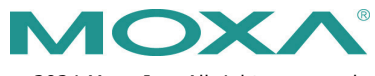

© 2024 Moxa Inc. All rights reserved.

P/N: 1802043020011

## Overview

The OnCell G4302-LTE4 is a reliable, secure, LTE router with a stateof-the-art LTE module. This 4G cellular router provides a highly reliable connection to your Ethernet and serial network for cellular applications.

The OnCell G4302-LTE4 is ideal for remote-access applications where power consumption needs to be well managed. The power-saving functions help significantly reduce and manage the power consumption of your cellular network. Security functions such as VPN, firewall, NAT, and secure boot protect the internal network from unauthorized access, DoS attacks, and tampering. Wide-temperature support coupled with high levels of EMS protection provides the OnCell G4302-LTE4 with the highest degree of device stability for any rugged environment. In addition, dual-SIM and GuaranLink support help provide network redundancy to ensure uninterrupted connectivity.

The OnCell G4302-LTE4 also comes with a 3-in-1 serial port for serialover-LTE cellular network communication, making it suitable for collecting and exchanging data with serial/Ethernet devices.

## Package Checklist

Before installing your OnCell G4302-LTE4, verify that the package contains the following items. If any of these items are missing or damaged, please contact your customer service representative for assistance.

- 1 OnCell G4302-LTE4 cellular router
- Quick installation guide (printed)
- Warranty card

## Installation and Configuration

You will need access to a notebook computer or PC equipped with an Ethernet port. The OnCell G4302-LTE4 has a default IP address that you must use when connecting to the device for the first time.

Take the following steps to configure your OnCell G4302-LTE4. Refer to the <u>Panel Layout of the OnCell G4302-LTE4</u> section below for the location of the ports and sockets.

#### STEP 1: Insert a SIM card and turn on the OnCell G4302-LTE4

- 1. Install a SIM card into the OnCell device. For details, refer to the <u>SIM Card Socket</u> section.
- 2. Turn on the OnCell device by connecting a power terminal block to either or both 12 to 48 VDC power inputs. For details, refer to the Connecting the Power Input section.

#### STEP 2: Connect the OnCell G4302-LTE4 to a notebook or PC

Since the OnCell device supports MDI/MDI-X auto-sensing, you can use either a straight-through or crossover cable to connect the OnCell device to a computer. See the 10/100/1000BaseT(X) Ethernet Port Connection section for detailed instructions. If the LAN LED indicator on the OnCell device lights up, it means a connection has been established.

#### STEP 3: Set up an IP address for the computer

Set an IP address on the same subnet as the OnCell device. Since the OnCell device's default IP address is **192.168.127.254**, and the

subnet mask is **255.255.255.0**, you should set the IP address of the computer to **192.168.127.xxx** and the subnet mask to **255.255.255.0**.

#### STEP 4: Use the web-based manager to configure the OnCell G4302-LTE4

Open your computer's web browser and type

http://192.168.127.254 in the address field to access the homepage of the web-based management system. Before the homepage opens, you will need to enter the username and password. For first-time configuration, enter the following default username and password:

Username: **admin** Password: **moxa** 

Click Login.

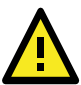

## ATTENTION

For security reasons, we strongly recommend changing the password. To change the password, go to **System**  $\rightarrow$  **Account Management**  $\rightarrow$  **User Accounts**, and then follow the onscreen instructions.

## Panel Layout of the OnCell G4302-LTE4

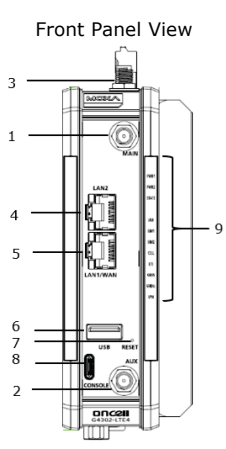

Back Panel View

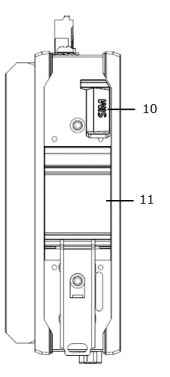

**Top Panel View** 

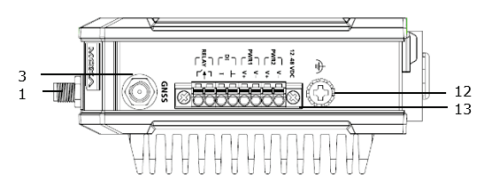

**Bottom Panel View** 

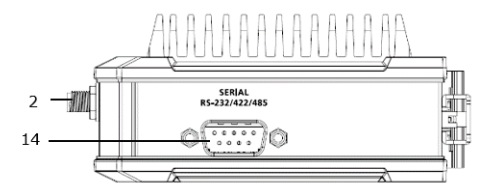

- 1. Cellular antenna port (Main)
- 2. Cellular antenna port (AUX)
- 3. GNSS antenna port
- 4. 100/1000 Base-T(X) Ethernet LAN port 2 (RJ45)
- 5. 100/1000 Base-T(X) Ethernet LAN port 1/WAN port (RJ45)
- 6. USB port
- 7. Reset button
- 8. Console port (reserved for engineering use)
- 9. LED display
- 10. SIM card tray (SIM1/SIM2)
- 11. DIN-rail mounting kit
- 12. Grounding screw
- 13. Terminal block (PWR1, PWR2, DI, Relay)
- 14. DB9 serial port

# **Device Dimensions**

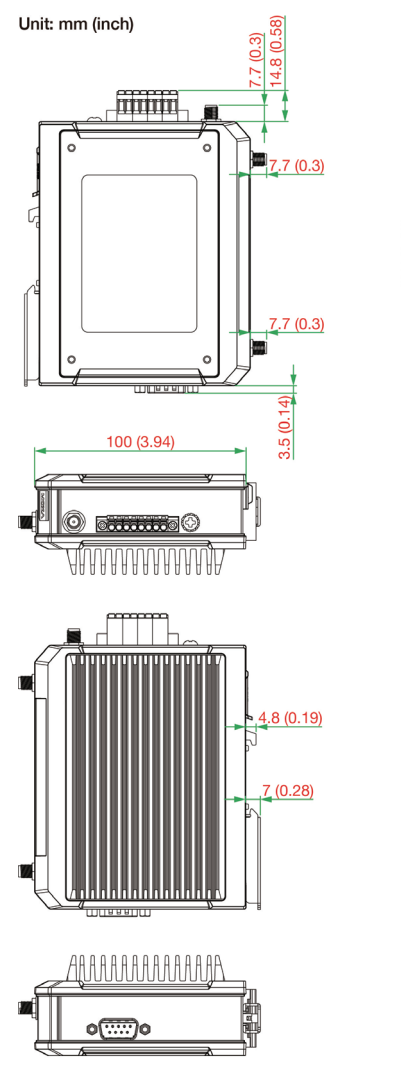

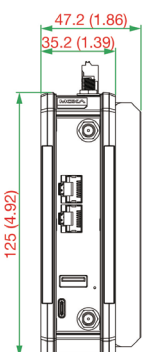

# DIN-rail Mounting

The OnCell G4302-LTE4 Series comes with a DIN-rail kit attached to the back panel. Mount the OnCell G4302-LTE4 Series on corrosion-free mounting rails that meet the EN 60715 standard.

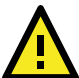

Before installing the device, make sure there is enough space between the device and nearby items (walls, other devices, etc.) to ensure proper heat dissipation.

To ensure stable device operation, at least 25 mm of space must be left on all sides of the device.

**STEP 1:** Insert the upper lip of the DIN rail into the top hook of the DIN-rail mounting kit.

**STEP 2:** Press the OnCell G4302-LTE4 Series towards the DIN rail until it snaps into place.

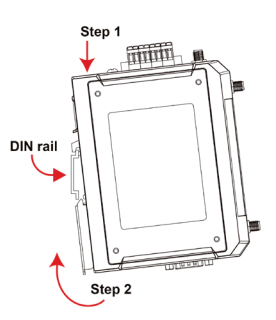

#### Removal

**STEP 1:** Pull down the latch on the mounting kit with a screwdriver.

**STEP 2:** Slightly pull the device forward.

**STEP 3:** Lift up the device to remove it from the DIN rail.

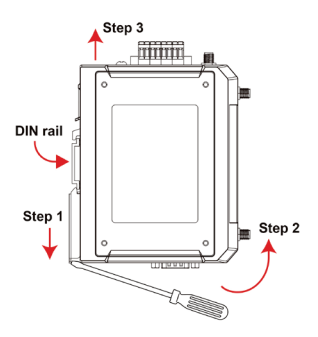

## Wall Mounting (optional)

**NOTE** Mounting the OnCell G4302-LTE4 Series onto a wall requires the WK-41-01 wall-mounting kit, which is sold separately.

For some applications, it may be more convenient to mount the OnCell G4302-LTE4 to a wall, as illustrated below:

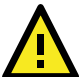

Before installing the device, make sure there is enough space between the device and nearby items (walls, other devices, etc.) to ensure proper heat dissipation.

To ensure stable device operation, at least 25 mm of space must be left on all sides of the device.

**STEP 1**: Attach the wall-mounting kit to the OnCell device by inserting the upper lip of the DIN-rail kit into the hook of the wall mounting kit.

**STEP 2**: Press the OnCell device towards the wall mounting kit until it snaps into place.

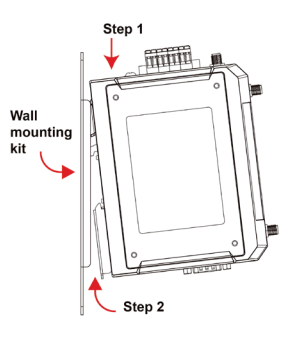

#### STEP 3:

Mounting the OnCell device to a wall requires 4 screws. Use the OnCell device with the wall mount kit attached as a guide to mark the correct locations of the 4 screws. The heads of the screws should be less than 6.0 mm in diameter, and the shafts should be less than 3.5 mm in diameter, as shown in the figure at the right. The length of the screws should be at least 10 mm.

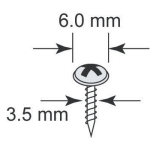

**NOTE** Test the screw head and shank size by inserting the screws into one of the keyhole shaped apertures of the wall-mounting plates before attaching the plates to the wall.

#### STEP 4:

Once the screws are fixed into the wall, insert the four screw heads through the large opening of the keyhole-shaped apertures of the mounting kit, and then slide the OnCell device downwards. Tighten the four screws for added stability.

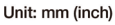

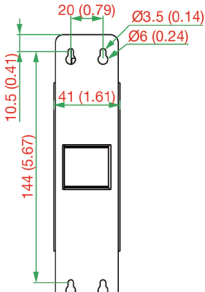

### Removal

**STEP 1:** Pull down the latch on the mounting kit with a screwdriver.

**STEP 2:** Slightly pull the device forward.

**STEP 3:** Lift up the device to detach it from the wall.

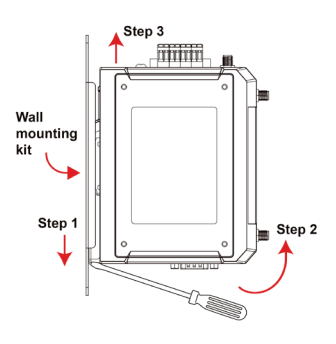

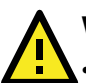

## WARNING

- This equipment is intended to be used in a Restricted Access Location, such as a dedicated computer room, where access can only be gained by SERVICE PERSONS or by USERS who have been instructed about the fact that the metal chassis of the equipment is extremely hot and may cause burns.
- Service persons or users should pay special attention and take special precautions before handling this equipment.
- Only authorized, well-trained professionals should be allowed to access the restricted access location. Access should be controlled by the authority responsible for the location with lock and key or a security identity system.
- External Metal Parts are Hot!! Pay special attention or use special protection before handling this equipment.

## **Wiring Requirements**

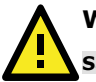

# WARNING

#### Safety First!

Be sure to disconnect the power cord before installing and/or wiring the OnCell device.

#### **Read and Follow These Guidelines**

- Use separate paths to route wiring for power and devices. If power wiring and device wiring paths must cross, make sure the wires are perpendicular at the intersection point.
- **NOTE** Do not run signal or communications wiring and power wiring in the same wire conduit. To avoid interference, wires with different signal characteristics should be routed separately.

- You can use the type of signal transmitted through a wire to determine which wires should be kept separate. The rule of thumb is that wiring with similar electrical characteristics can be bundled together.
- Keep input wiring and output wiring separate.
- It is strongly advised that you label wiring to all devices in the system when necessary.

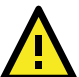

This product is intended to be supplied by an external power source (UL Listed/ IEC 60950-1/ IEC 62368-1), of which the output complies with ES1/SELV, the output rating is 12 to 48 VDC, 0.96A min., supports an ambient temperature of 70°C minimum for use with OnCell G4302 Series -T models, or an ambient temperature of 55°C minimum for use with OnCell G4302 Series non-T models.

## **Grounding the Moxa OnCell Series**

Grounding and wire routing help limit the effects of noise due to electromagnetic interference (EMI) by routing the noise from the metal chassis to the connected ground. Run the ground connection from the ground screw to the grounding surface prior to connecting devices. The minimum cross-sectional area of the grounding conductor should be equal to that of the input cable. The grounding screw (M4 type) is located near the power connector.

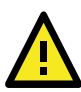

# ATTENTION

This product is intended to be mounted on a well-grounded mounting surface, such as a metal panel. The potential difference between the two ground potentials must be zero. If the potential difference is NOT zero, the product could be permanently damaged.

## SIM Card Socket

The OnCell G4302-LTE4 comes with two nano-SIM card sockets for cellular communication. The nano-SIM card sockets are located on the back panel protected by a rubber cover.

By default, the SIM card in the SIM1 slot will act as the primary SIM card. To make SIM2 the default SIM, log in to the OnCell's web UI, and configure SIM2 as the primary card. When the OnCell device is turned on, it will boot up based on the configuration information stored on the designated primary SIM card.

### Installing a SIM Card

**STEP 1:** Open the rubber cover.

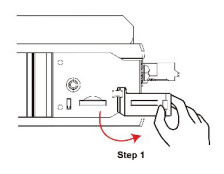

**STEP 3:** Remove the tray and place the SIM cards into the tray.

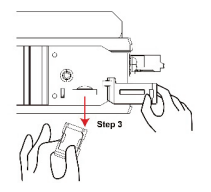

**STEP 2:** Push the 2-slot SIM card tray to release the tray.

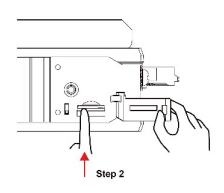

**STEP 4:** Insert the tray with the SIM cards back into the SIM socket. You will hear a click indicating the tray is locked into place. When inserted, close the rubber cover.

When installing or removing the SIM, mind the following:

**Installing:** Correctly align and place the SIM card in the tray.

**Removing:** Use the groove to carefully lift up and remove the SIM card from the tray.

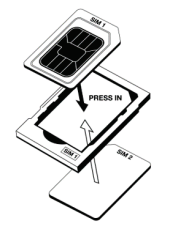

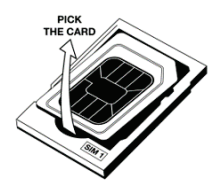

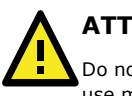

## ATTENTION

Do not bend the SIM tray to remove the SIM card. Improper use may cause the sim tray to break.

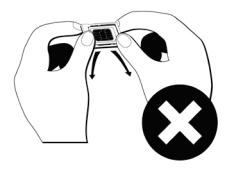

## **Connecting the Power Input**

 $\label{eq:STEP 1: Use a small flat-blade screwdriver to press the wire locker.$ 

**STEP 2**: Insert a positive/negative DC wire into the V+/V- terminals respectively.

**STEP 3**: Release the wire locker and confirm the wire is fixed in place.

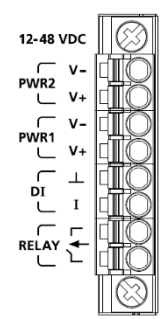

### Wiring the Power Input

Top and front views of the terminal block connector are shown below:

| Λ | ATTENTION                                                                                                    |
|---|----------------------------------------------------------------------------------------------------|
|   | Before connecting the OnCell G4302-LTE4 to the DC power inputs, make sure that the DC power source voltage is stable. |

| NOTE | • | The input terminal block wiring should be done by a skilled |
|------|---|-------------------------------------------------------------|
|      |   | person.                                                     |

- Wire type: Cu
- Only use 16-20 AWG wire sizes.
- Each clamping point can only have one conductor.
- The recommended stripping length is 8 to 10 mm.
- When using a Class I adapter, the power cord should be connected to an outlet with an earthing connection.

## **Communication Connections**

#### 10/100/1000Base-T(X) Ethernet Port Connection

The 10/100/1000Base-T(X) ports located on the front panel of the OnCell device are used to connect to Ethernet-enabled devices.

Pinouts for both MDI (NIC-type) ports and MDI-X (HUB/Switch-type) ports are shown below:

| MDI Port Pinouts |     |        | MDI-X Port Pinouts |        | 8-pin RJ45 |
|------------------|-----|--------|--------------------|--------|------------|
| I                | Pin | Signal | Pin                | Signal |            |
|                  | 1   | Tx+    | 1                  | Rx+    |            |
|                  | 2   | Tx-    | 2                  | Rx-    | 1 8        |
|                  | 3   | Rx+    | 3                  | Tx+    |            |
|                  | 6   | Rx-    | 6                  | Tx-    |            |

## Serial DB9 Connection

The OnCell G4302-LTE4 has one DB9 male port that supports RS-232, RS-485-4W, RS-485-2W, and RS-422. The pin assignments are shown in the table below:

|           | Pin | RS-232 | RS-422/485-4w | RS-485-2w |
|-----------|-----|--------|---------------|-----------|
| DB9 Male  | 1   | DCD    | TxD-(A)       | -         |
| Connector | 2   | RxD    | TxD+(B)       | -         |
|           | 3   | TxD    | RxD+(B)       | Data+(B)  |
| 1 5       | 4   | DTR    | RxD-(A)       | Data-(A)  |
|           | 5   | GND    | GND           | GND       |
| o ('') o  | 6   | DSR    | -             | -         |
|           | 7   | RTS    | -             | -         |
| 6 9       | 8   | CTS    | -             | -         |
|           | 0   |        |               |           |

### **Console Port**

The OnCell G4302-LTE4 Series features a Type-C console port that you can connect to a PC COM port using a Type-C-to-DB9 cable. You can use this port for debugging or firmware upgrades.

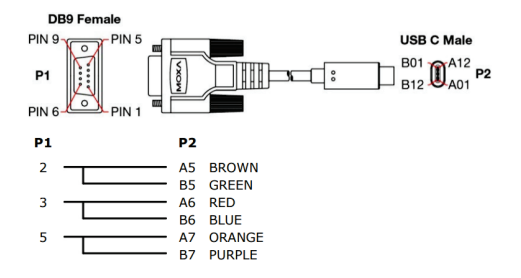

| Description | P1 | P2     |
|-------------|----|--------|
| TXD         | 2  | A5, B5 |
| RXD         | 3  | A6, B6 |
| GND         | 5  | A7, B7 |

#### USB

The OnCell device is equipped with a type-A USB 2.0 port, which can be used to connect USB storage device or other type-A USB compatible devices.

## **LED Indicators**

The LED indicators are located on the side panel of the OnCell G4302-LTE4. The function of each LED is described in the table below:

| LED  | Color | Behavior | Function                         |
|------|-------|----------|----------------------------------|
| PWR1 | Amber | On       | Power is being supplied to power |
|      |       |          | input PWR1.                      |
|      | Off   | Off      | Power is not being supplied to   |
|      |       |          | the power PWR1.                  |

| Color | Behavior                                                                                                    | Function                                                                                                    |
|-------|----------------------------------------------------------------------------------------------------|----------------------------------------------------------------------------------------------------|
| Amber | On                                                                                                    | Power is being supplied to power                                                                                                    |
|       |                                                                                                    | input PWR2.                                                                                                    |
| Off   | Off                                                                                                    | Power is not being supplied to                                                                                                    |
| -     | -                                                                                                    | the power PWR2.                                                                                                    |
| Green | On                                                                                                    | The system passed the self-                                                                                                    |
|       |                                                                                                    | and is ready to run                                                                                                    |
|       | Blinking (1 sec                                                                                                    | The system is in Power Saving                                                                                                    |
|       | off. 5 sec on)                                                                                                    | mode.                                                                                                    |
| Red   | On                                                                                                    | The system failed the self-                                                                                                    |
|       |                                                                                                    | diagnosis test during boot-up.                                                                                                    |
| Off   | Off                                                                                                    | The system is off.                                                                                                    |
| Green | On                                                                                                    | A USB device is connected.                                                                                                    |
|       | Blinking (1 sec                                                                                                    | USB data is being transmitted.                                                                                                    |
|       | off, 1 sec on)                                                                                                    |                                                                                                    |
| Red   | On                                                                                                    | The USB device is                                                                                                    |
|       |                                                                                                    | malfunctioning.                                                                                                    |
| Off   | Off                                                                                                    | No USB device connected.                                                                                                    |
| Green | On                                                                                                    | A SIM card is installed in SIM1                                                                                                    |
|       | -                                                                                                    | and is working normally.                                                                                                    |
| Red   | On                                                                                                    | A SIM card is installed in SIM1                                                                                                    |
| 05    | 0"                                                                                                    | but is not working properly.                                                                                                    |
| Off   | On                                                                                                    |                                                                                                    |
| Green | On                                                                                                    | A SIM card is installed in SIM2                                                                                                    |
| Red   | On                                                                                                    | A SIM card is installed in SIM2                                                                                                    |
| Reu   | on                                                                                                    | but is not working properly.                                                                                                    |
| Off   | Off                                                                                                    | No SIM card installed.                                                                                                    |
| Green | On                                                                                                    | Good cellular signal.                                                                                                    |
| Amber | On                                                                                                    | Fair cellular signal.                                                                                                    |
| Red   | On                                                                                                    | Poor cellular signal.                                                                                                    |
| Off   | Off                                                                                                    | No cellular signal.                                                                                                    |
| Green | On                                                                                                    | 4G LTE connected.                                                                                                    |
| Amber | On                                                                                                    | UMTS/HSPA/GSM/GPRS/EDGE                                                                                                    |
|       |                                                                                                    | connected.                                                                                                    |
| Off   | Off                                                                                                    | No cellular service.                                                                                                    |
| Green | On                                                                                                    | GNSS located successfully.                                                                                                    |
| Red   | On                                                                                                    | Less than 4 satellites located.                                                                                                    |
| Off   | Off                                                                                                    | GNSS functionality is disabled.                                                                                                    |
| Green | On                                                                                                    | Data is being transmitted over                                                                                                    |
|       |                                                                                                    | the serial connection.                                                                                                    |
| Off   | Off                                                                                                    | No serial connection.                                                                                                    |
| Green | On                                                                                                    | All VPN tunnels are working                                                                                                    |
| A     | 0                                                                                                    | normally.                                                                                                    |
| Amber | on                                                                                                    | Some VPN tunnels are not                                                                                                    |
| Red   | On                                                                                                    | Failed to establish any VPN                                                                                                    |
| , cu  | <b>~</b> <sup>11</sup>                                                                                                    | connection.                                                                                                    |
| Off   | Off                                                                                                    | VPN functionality is disabled.                                                                                                    |
|       | ColorAmberOffGreenRedOffGreenRedOffGreenRedOffGreenAmberRedOffGreenAmberOffGreenOffGreenOffGreenOffGreenOffGreenOffGreenOffGreenOffGreenOffGreenOffGreenOffGreenOffGreenOffGreenOffGreenOffGreenOffGreenOffGreenOffGreenOffGreenOffGreenOffGreenOffGreenOffOffGreenOffOffOffOffOffOffOffOffOffOffOffOffOffOffOffOffOffOffOffOffOffOffOffOffOffOffOffOffOff | ColorBehaviorAmberOnOffOffOffOffGreenOnBlinking (1 sec<br>off, 5 sec on)RedOnOffOffGreenOnOffOffGreenOnOffOffGreenOnOffOffGreenOnOffOffGreenOnOffOffGreenOnOffOffGreenOnOffOffGreenOnOffOffGreenOnAmberOnOffOffGreenOnOffOffGreenOnOffOffGreenOnOffOffGreenOnOffOffGreenOnOffOffGreenOnOffOffGreenOnOffOffGreenOnAmberOnOffOffGreenOnAmberOnOffOffGreenOnAmberOnOffOffGreenOnOffOffGreenOnOffOffGreenOnOffOffOffOffOffOffOffOffOffOff< |

| LED     | Color | Behavior | Function                                                      |
|---------|-------|----------|---------------------------------------------------------------|
| LAN/WAN | Green | On       | The port is active, and a link is established at 1000 Mbps.   |
|         |       | Blinking | Data is being transmitted at 1000 Mbps.                       |
|         | Amber | On       | The port is active, and a link is established at 10/100 Mbps. |
|         |       | Blinking | Data is being transmitted at 10/100 Mbps.                     |
|         | Off   | Off      | The port is inactive, or the link is down.                    |

**NOTE** The LTE LED is designated for the cellular connectivity standard while the CELL LED indicates the cellular signal strength.

## Specifications

| Input Current     | 0.96 A (max.)                                 |
|-------------------|-----------------------------------------------|
| Input Voltage     | 12 to 48 VDC                                  |
| Power Consumption | 11.52 W (max.)                                |
| Digital input     | +13 to + 30 VDC for state 1                   |
|                   | -30 to +3 VDC for state 0                     |
| Operating         | Standard Models: -10 to 55°C (14 to 131°F)    |
| Temperature       | Wide Temp. Models: -30 to 70°C (-22 to 158°F) |
| Storage           | -40 to 85°C (-40 to 185°F)                    |
| Temperature       |                                               |

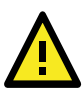

# ATTENTION

The OnCell G4302-LTE4 is **NOT** a portable mobile device and should be located at least 20 cm away from the human body.

The OnCell G4302-LTE4 is **NOT** designed for the general public. A well-trained technician is required to deploy the OnCell G4302-LTE4 units and safely establish a wireless network.

# ATTENTION

#### Use the antennas correctly!

Wide-band (2G/3G/4G) antennas are needed when the OnCell G4302-LTE4 operates. Make sure that your antenna installation is within a safety area, which is covered by a **lightning protection or surge arrest** system.

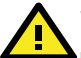

# WARNING

#### EXPLOSION HAZARD!

Do not disconnect equipment unless you have removed the power source to the equipment or the area is known to be nonhazardous.

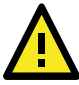

This device complies with part 15 of the FCC Rules. Operation is subject to the following two conditions:

- This device may not cause harmful interference.
- This device must accept any interference received, including interference that may cause undesired operation.

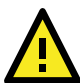

# ATTENTION

Do not locate the antenna near overhead power lines or other electric light or power circuits, or where it can come into contact with such circuits. When installing the antenna, take extreme care not to come into contact with such circuits, because they may cause serious injury or death when there is a surge. For instructions on proper installation and grounding of the antenna, refer to national and local codes (for example, U.S.: NFPA 70, National Electrical Code, Article 810, and Canada: Canadian Electrical Code, Section 54).

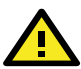

## WARNING

減少電磁波影響,請妥適使用。 本器材須經專業工程人員安裝及設定,始得設置使用,且不得直接販售給 一般消費者。 電波功率密度 MPE 標準值 1.0 mW/cm2,送測產品實測值:0.097 mW/cm2 ,建議使用時設備天線至少距離人體 20 公分。

# 

#### 사용자안내문

이 기기는 업무용 환경에서 사용할 목적으로 적합성평가를 받은 기기로서가정용 환경에서 사용하는 경우 전파간섭의 우려가 있습니다.

기 종별 A 급 기기 (업무용 방송 통신기 자재)

사용자안내문 이 기기는 업무용 (A 급) 전자파 적합 기기로서 판매자 또는 사용자는 이 점을 주의하시기 바라며 가정 외의 지역에서

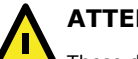

# ATTENTION

These devices are OPEN-TYPE and are required to be installed in a suitable enclosure for the environment such that the devices can only be accessed with the use of a tool.

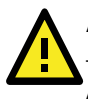

These devices are suitable for use in Class I, Division 2, Groups A, B, C, and D, or non-hazardous locations only.

# ATTENTION

This device only complies with the ATEX and IECEx certification requirements for 3G, 4G, and Ethernet networks. The device's ATEX and IECEx certifications do not apply to 2G networks.

## **ATEX and IECEx Information**

| Trademark               | ΜΟΧΛ°                                                                                                    |
|-------------------------|----------------------------------------------------------------------------------------------------|
| Models/Rating           | Model names:<br>• OnCell G4302-LTE4-JP(-T)<br>• OnCell G4302-LTE4-EU(-T)<br>• OnCell G4302-LTE4-AU(-T)<br>• OnCell G4302-LTE4-US(-T) |
|                         | Voltage rating:<br>12 to 48 VDC, 0.96 A (max.)                                                                                       |
|                         | Relay output:<br>24 VDC, 1 A                                                                                                    |
| S/N                     | SERIAL_NUMBER                                                                                                    |
| ATEX<br>Information     | UL 24 ATEX 3180X                                                                                                    |
|                         | with "-T" suffix)<br>Ambient Range: -10 °C $\leq$ Tamb $\leq$ +55 °C (for models<br>without "-T" suffix)                             |
| IECEx<br>Cortificato No | IECEx UL 24.0018X                                                                                                    |
| Certificate NO.         |                                                                                                    |

## **Special Usage Conditions**

- The equipment shall be installed in an enclosure that provides a minimum ingress protection of IP54 in accordance with IEC/EN IEC 60079-0.
- The equipment shall only be used in an area of at least pollution degree 2, as defined in IEC/EN IEC 60664-1.